1. バスもりを利用したWEB定期券のご購入方法及びご利用方法

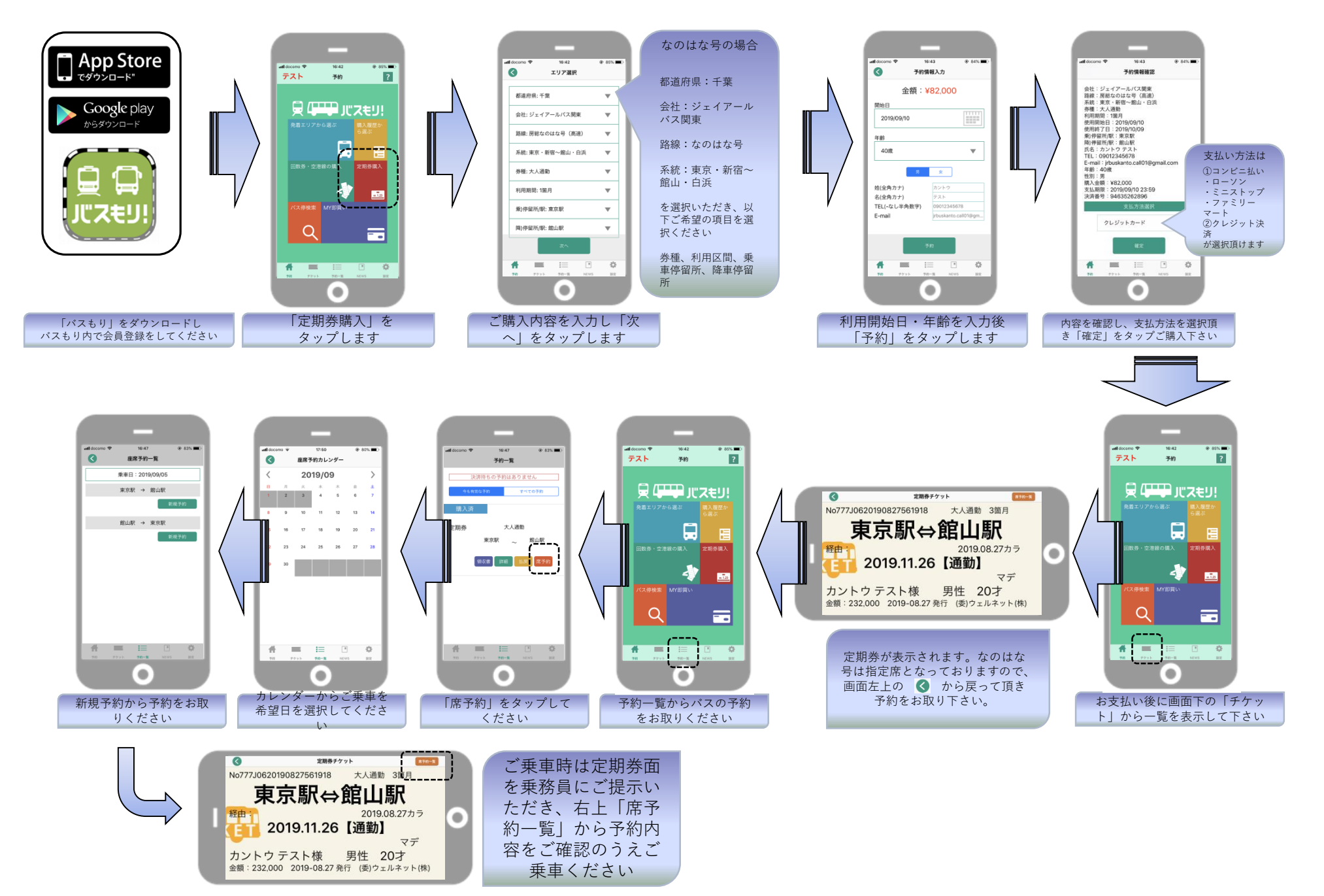

2. 領収書の発行方法(スマートフォンで表示)

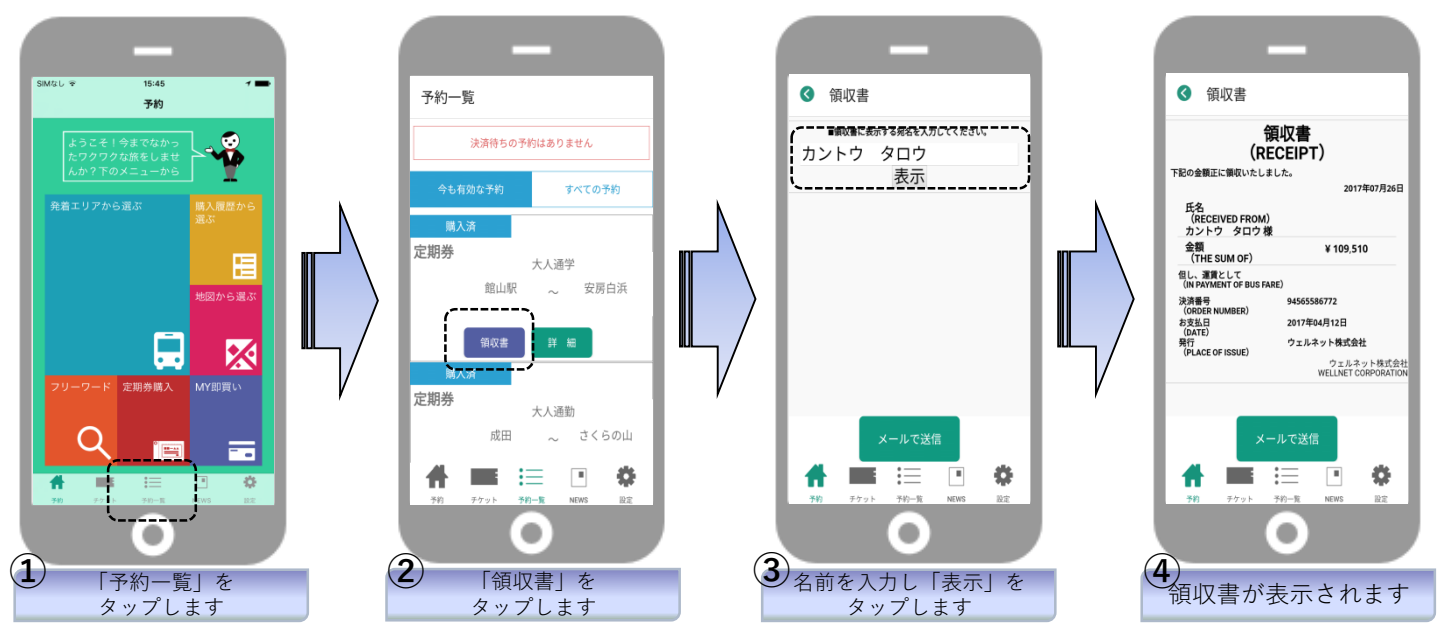

2. 領収書の発行方法(パソコンで表示)<u>※上記①、②の操作をおこない、③の画面を表示する</u>

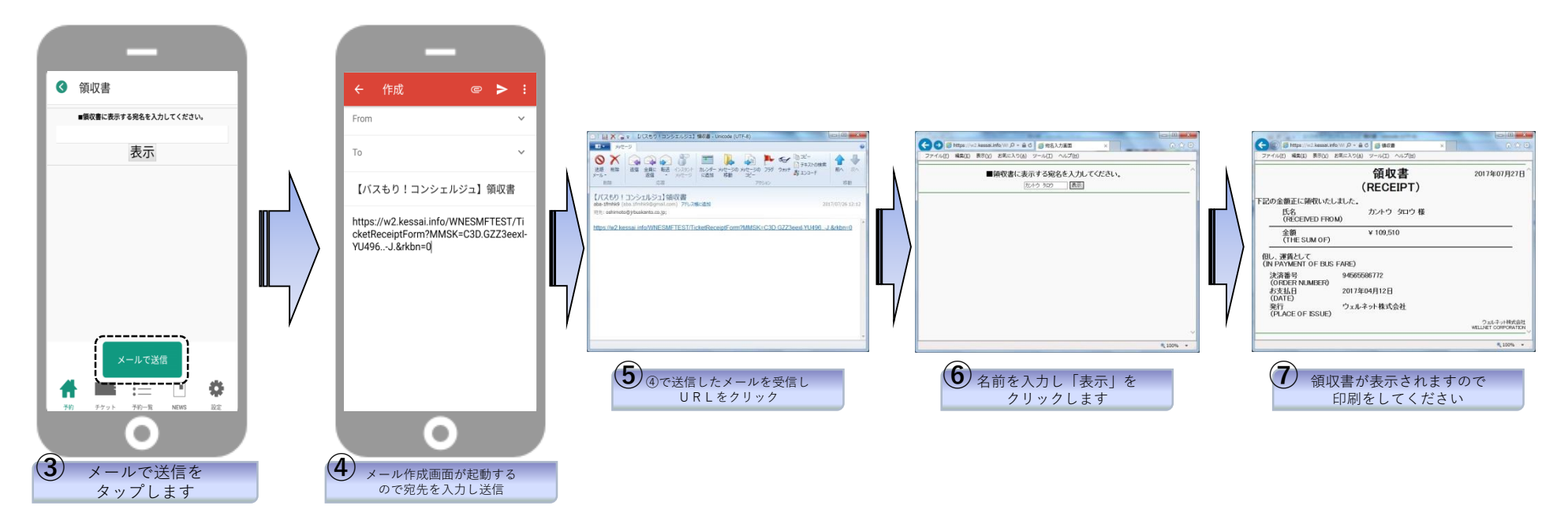